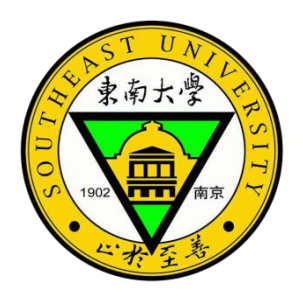

# NFV实验平台的技术方案及搭建过程介 绍

### 报告人:王睿

### 日期: 2019年4月22日

在线版:

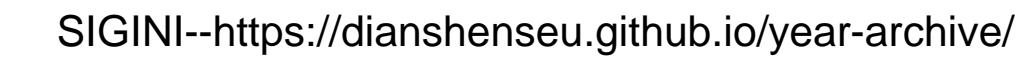

❑NFV背景

### □实验环境简介

### □NFV实验平台简介

### □技术方案介绍

□平台搭建过程及结果

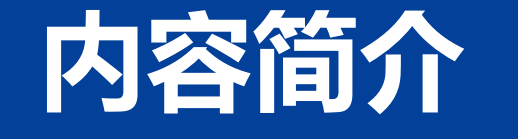

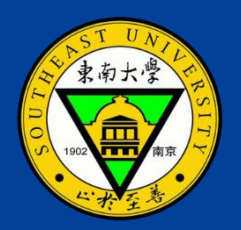

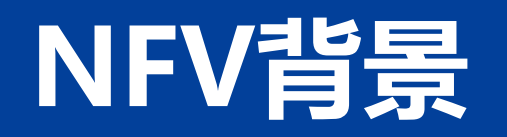

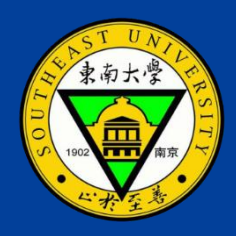

#### • 网络功能(Network Function, NF)

在源、目的主机之间的报文传输路径上,除路由器、交换机外,任何实现报文处理功能的设备。(RFC3234)

据文献统计<sup>1</sup>,以专用设备形式存在的NF在数据中心中广泛使用,其数量与路由器、交换机相当。

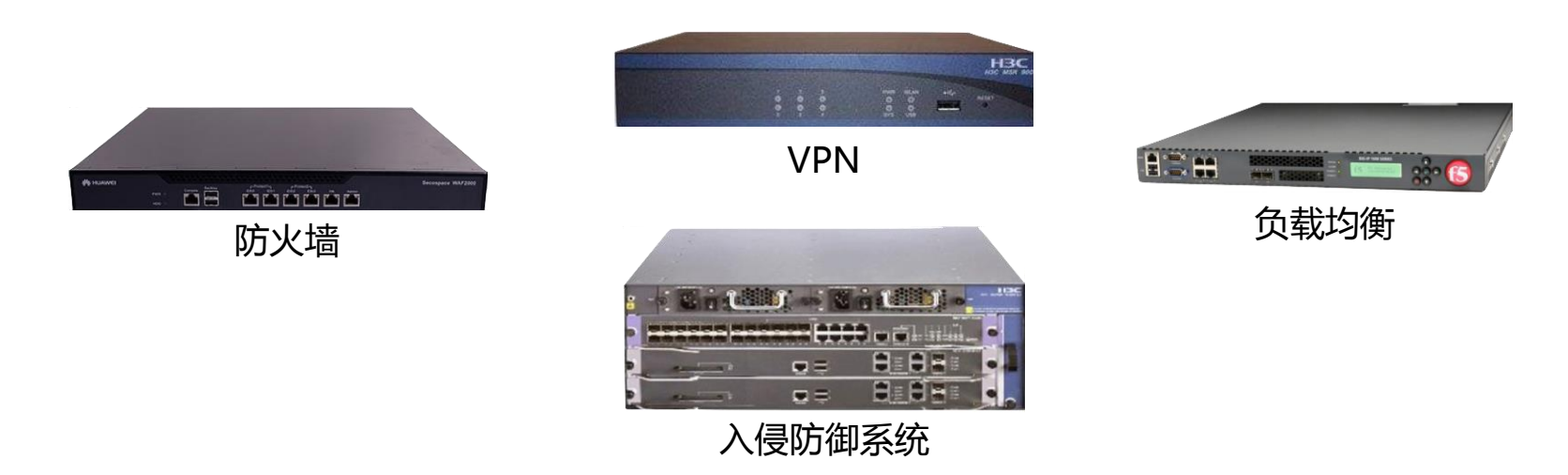

1、Making Middleboxes Someone Else's Proablem: Network Processing as a Cloud Service[C]. SIGCOMM 2012

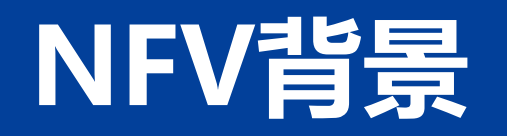

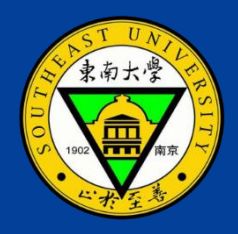

#### • 网络功能(Network Function, NF)

在源、目的主机之间的报文传输路径上,除路由器、交换机外,任何实现报文处理功能的设备。(RFC3234)

据文献统计<sup>1</sup>,以专用设备形式存在的NF在数据中心中广泛使用,其数量与路由器、交换机相当。

#### • NF专用设备存在的问题<sup>2,3</sup>

随着用户需求日新月异,以及移动设备的爆炸性增长,用户流量呈指数级增长,同时 也提出了更多新的网络服务需求。在此背景下,NF专用设备的问题日益凸显,亟待新技术 的提出来解决它们。

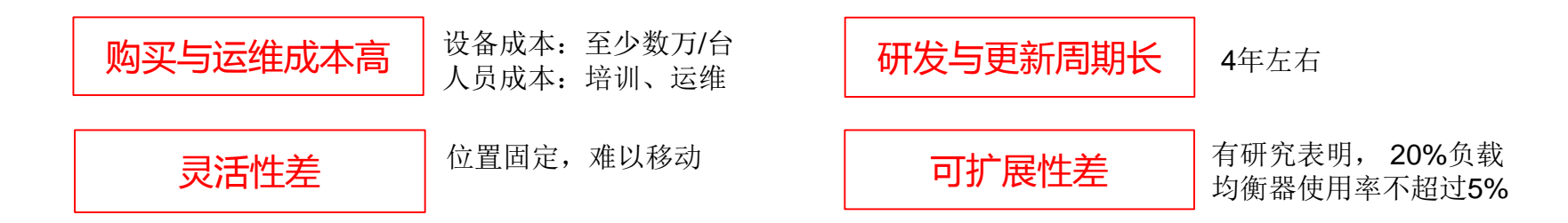

1. Making Middleboxes Someone Else' s Proablem: Network Processing as a Cloud Service[C]. SIGCOMM 2012

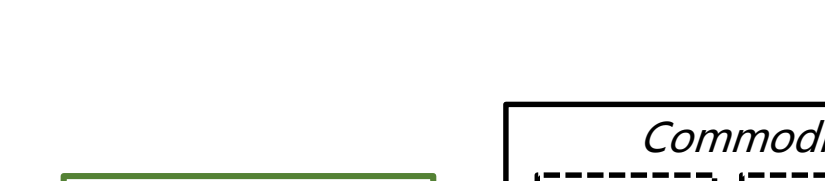

NFV背景

NFV(Network Function Virtualization): 2012年底被提出,它旨在利用虚拟化技术,将网络 功能创建成运行在VM或容器之上的、可被连接、通信的虚拟化实例,而这样的虚拟化实例就被 称为虚拟网络功能(Virtual Network Function, VNF)。这些VNF需要按照用户指定的顺序执行 ,以提供完整的端到端网络服务。

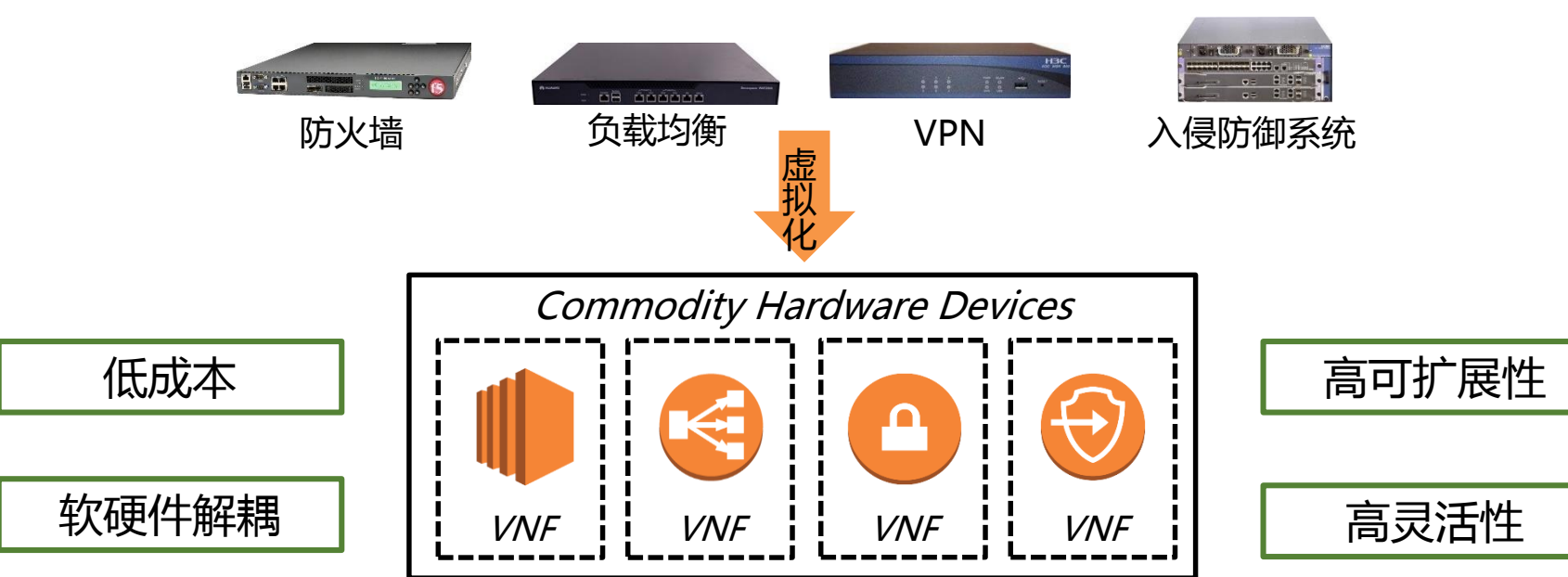

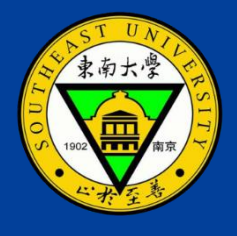

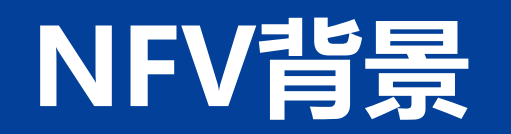

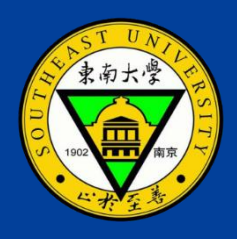

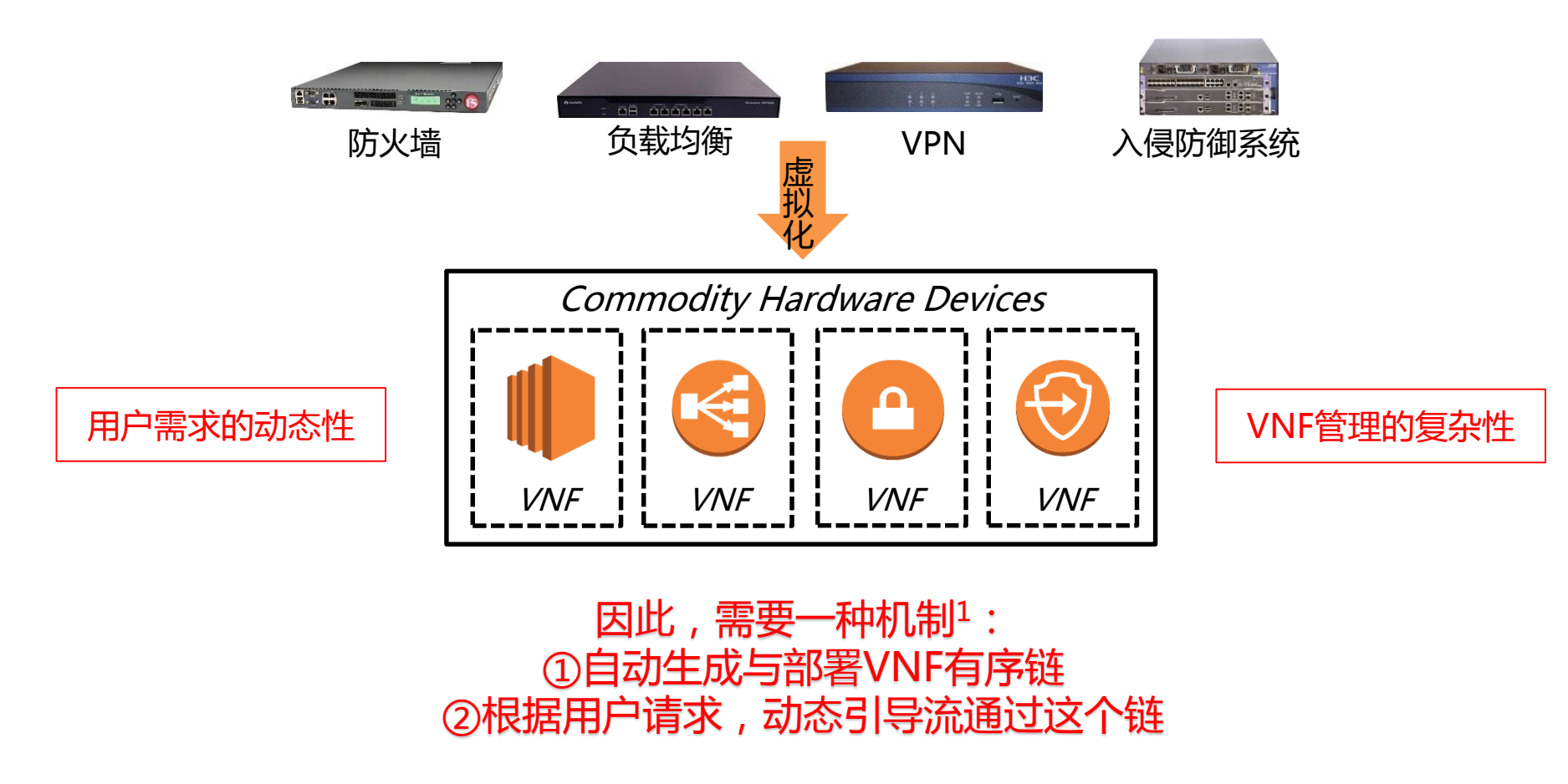

1. A survey on service function chaining [J]. Journal of Network and Computer Applications 2016.

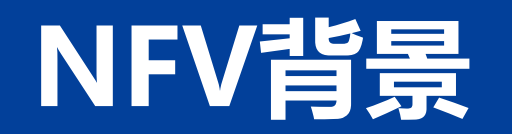

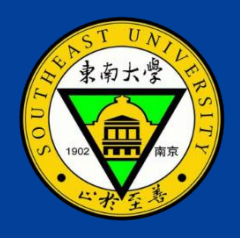

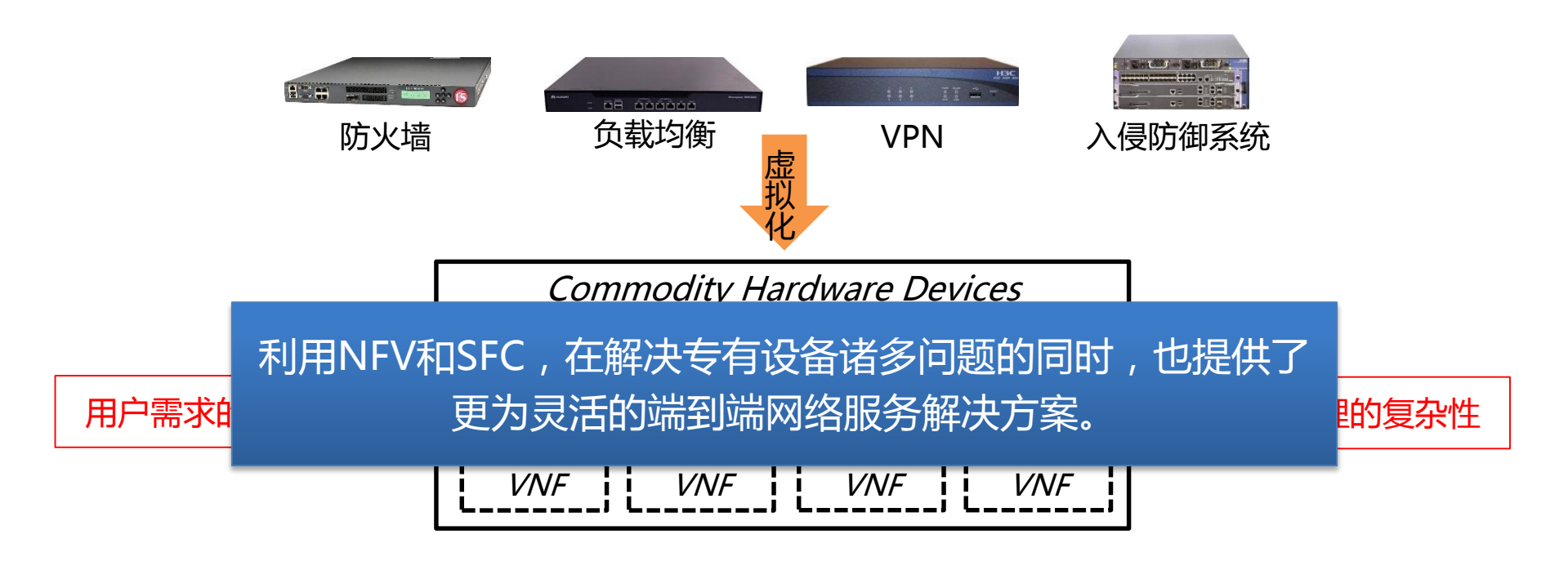

服务功能链(Service Function Chain, SFC): 定义了一组有序或部分有序的网络功能以及根据 分类的结果必须应用于相应报文的有序约束。图中蓝线标识出的是一条由4个VNF组成的的 SFC。--RFC 7498

1、A survey on service function chaining [J]. Journal of Network and Computer Applications 2016.

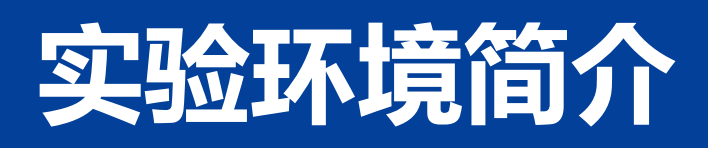

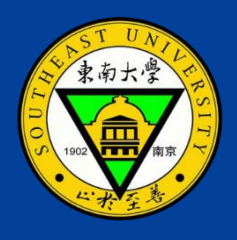

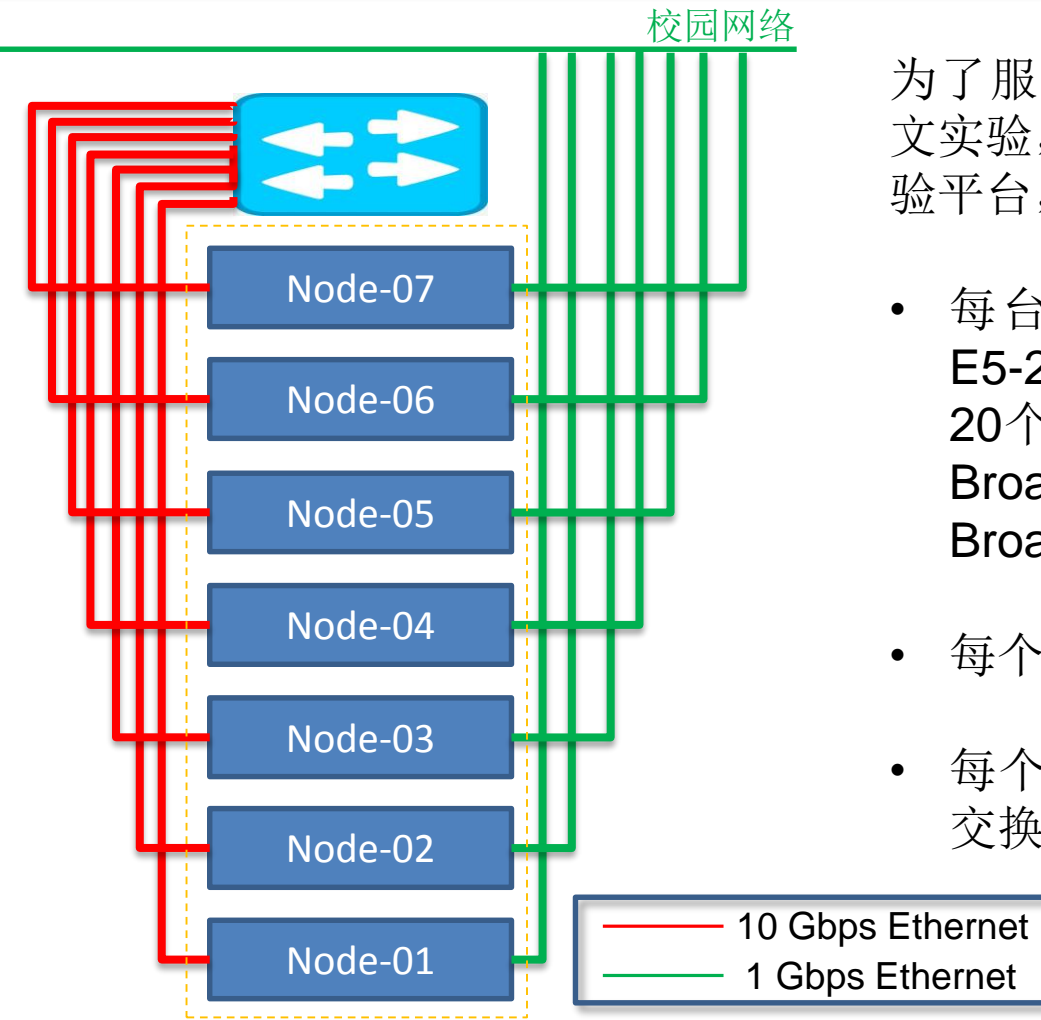

为了服务VAS网络流分析以及我的毕业论 文实验,我在370机房HPE集群上搭建了实 验平台,HPE集群的基本情况如左图所示:

- 每台服务器节点均配置2颗Intel Xeon E5-2630 v4 2.2GHz CPU(每颗CPU有 20个逻辑核)、64或128GB内存、4块 Broadcom BCM5719 1Gbps网卡和2块 Broadcom BCM57810 10 Gbps网卡
- 每个节点均通过1 Gbps与校园网络相连
- 每个节点均通过10 Gbps网卡与高性能 交换机相连,构建了高速内部局域网

# NFV实验平台简介

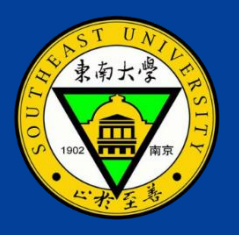

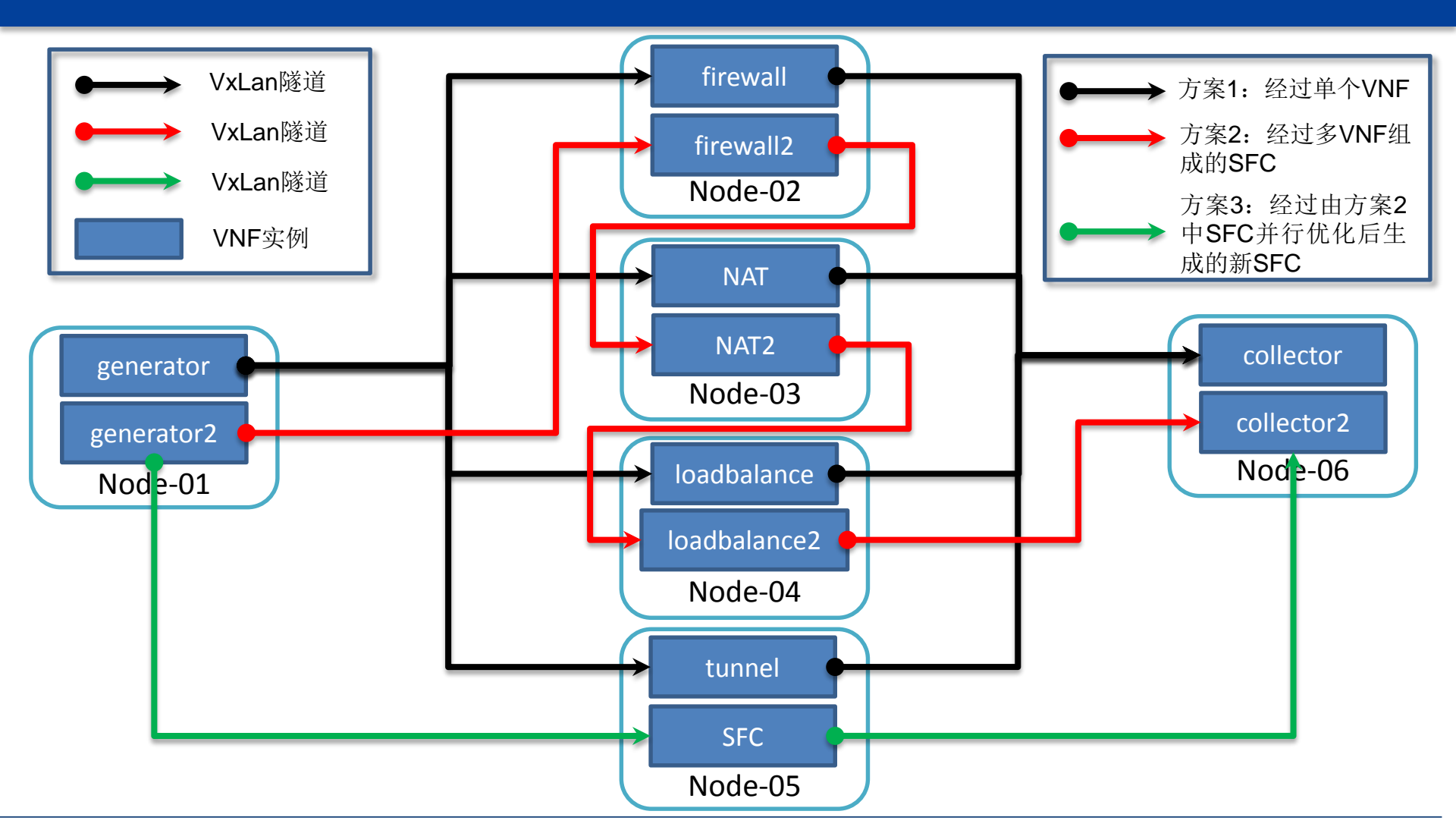

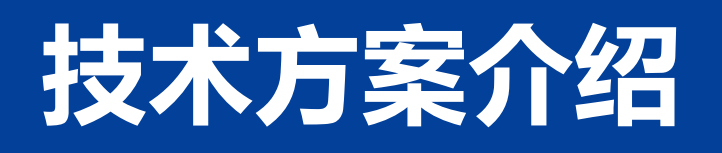

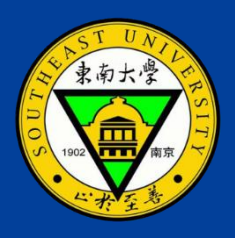

### 1、VNF实现方案

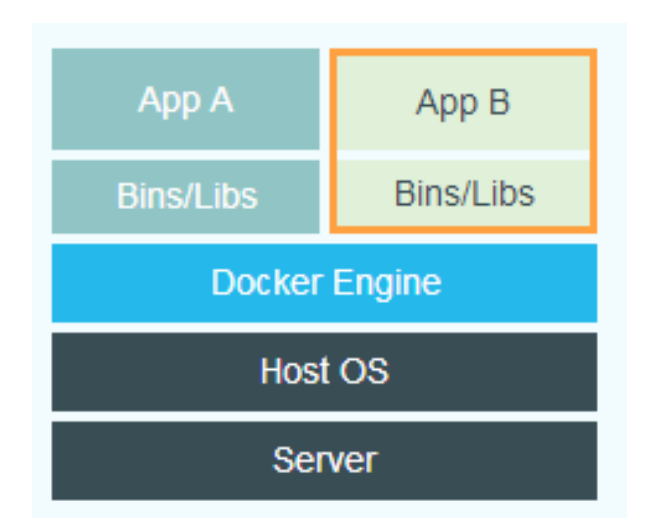

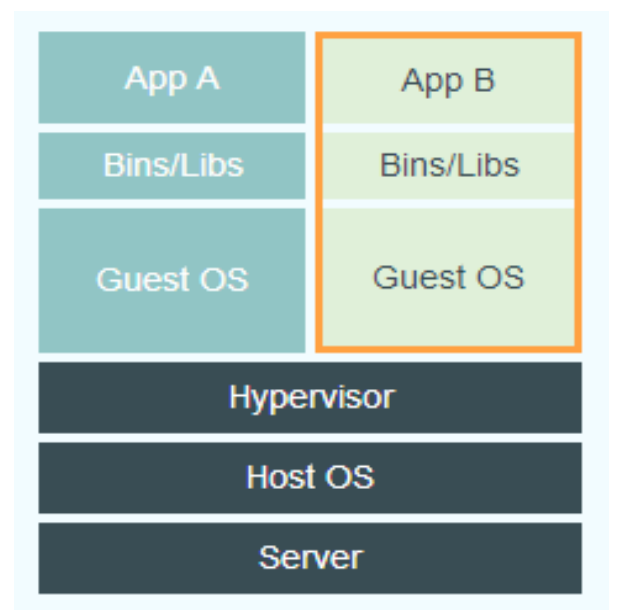

1、The click modular router [C]. SOSP 1999.

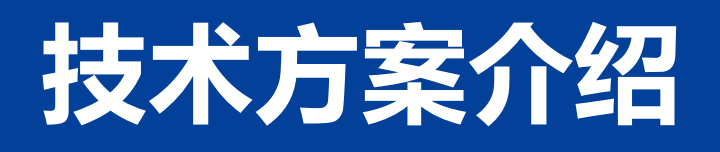

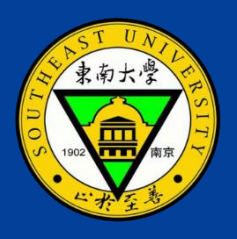

### 1、VNF实现方案

#### 1.2、Click Modular Router简介

Click Modular Router是麻省理工学院的研究人员于1999年研发的模块化路由工具包,时 至今日,仍旧在被学术界与产业界的大量研究人员维护、更新与升级。

在Click中,每个click网络功能元素(即网元)实现基本报文处理功能,如报文分类、排队、调度、和网络设备交互等。一个虚拟网络功能(VNF)就是一个由click网元组成的有向图无环图(DAG),其中顶点是click网元,而边就是网元之间的连接,报文沿着图的边进行传输。

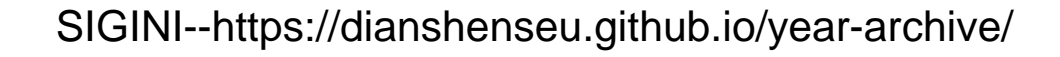

12

## 技术方案介绍

- 1、VNF实现方案
- 1.2、Click Modular Router简介

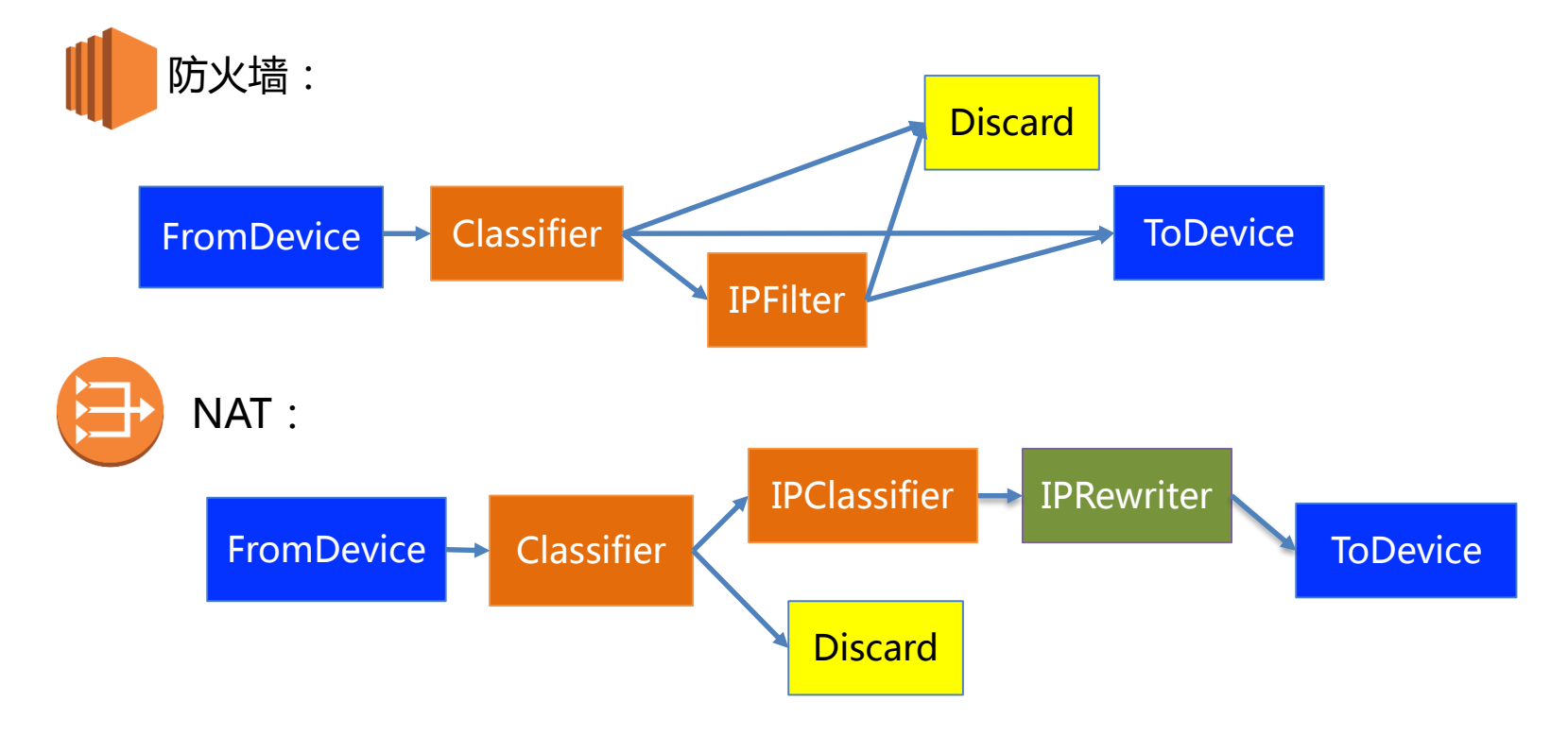

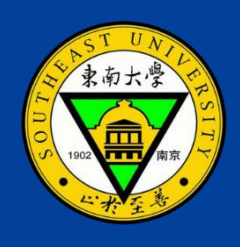

SIGINI--https://dianshenseu.github.io/year-archive/

### 1、VNF实现方案

1.2、Click Modular Router简介

负载均衡:

### 技术方案介绍

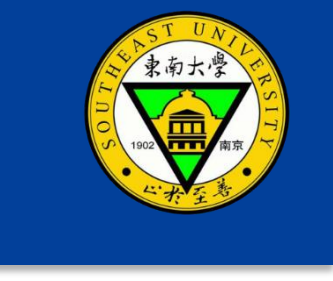

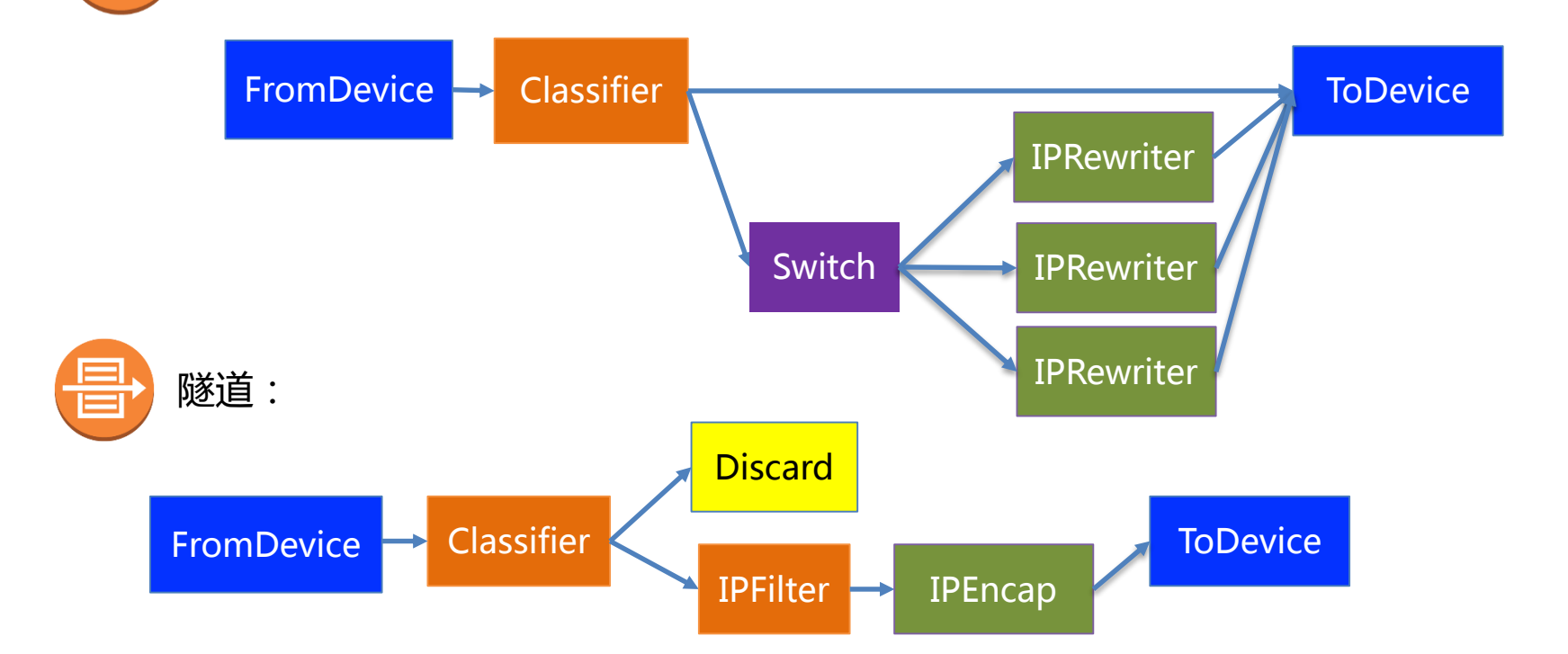

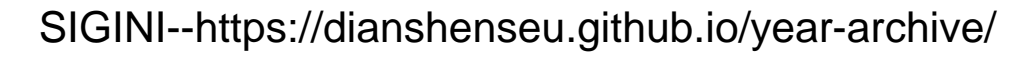

### 考虑到网络性能因素,本实验平台采用基于OpenVSwitchywitheDPDK的Overlay网络实现方

2、Overlay网络实现方案

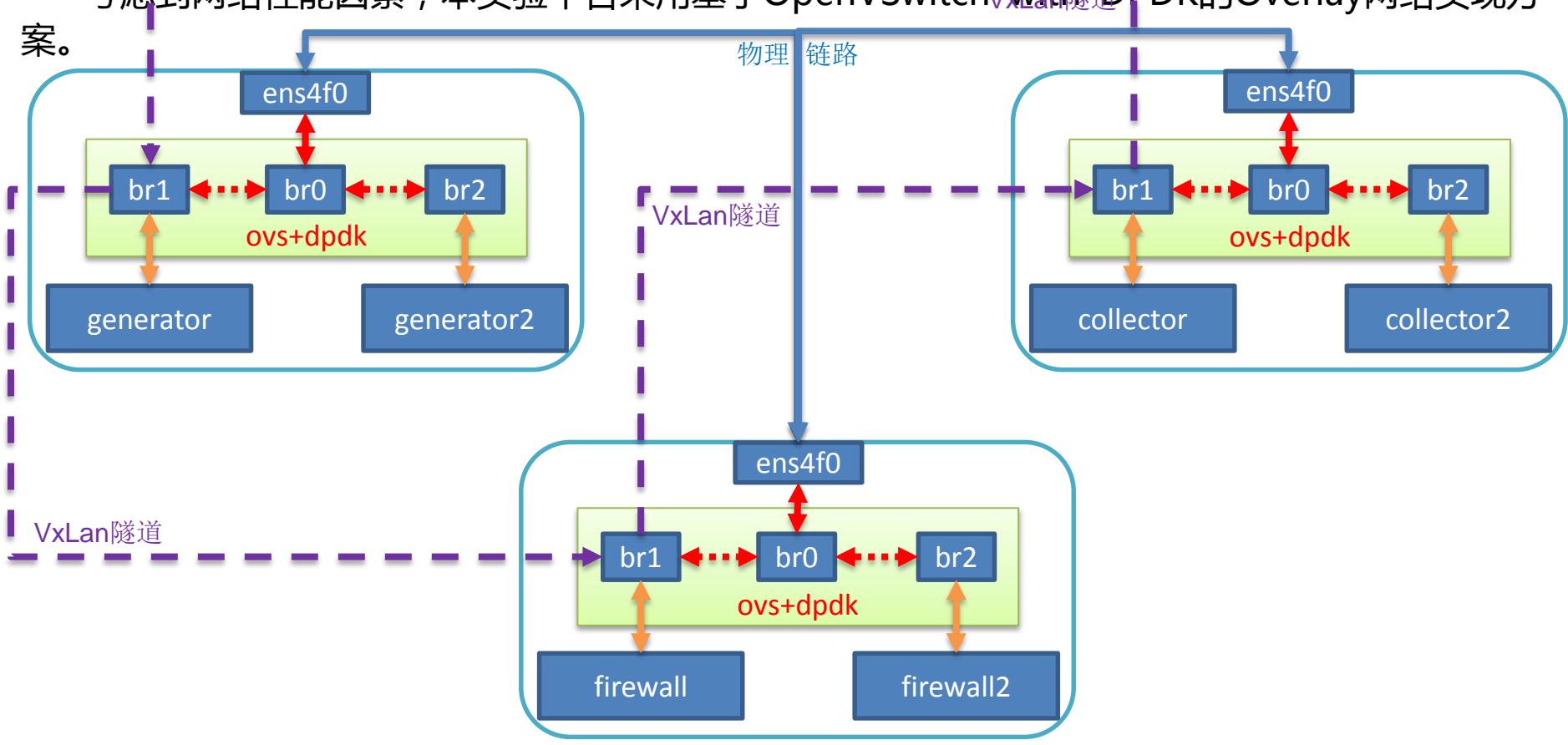

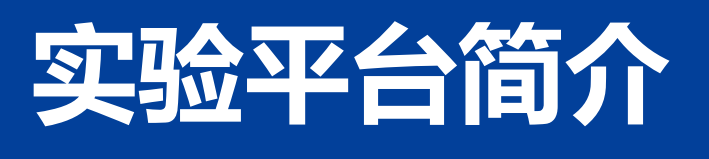

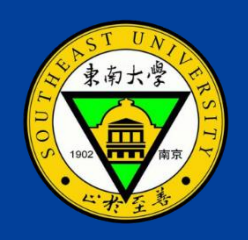

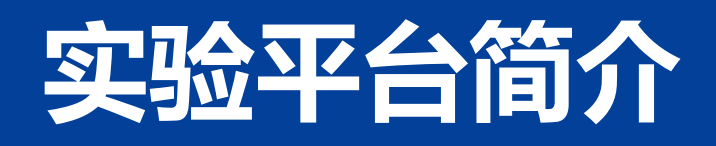

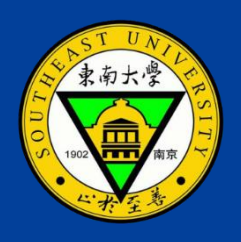

#### 2.1、OpenVSwitch简介

OpenVSwitch是一个实现了OpenFlow协议的虚拟交换机,它主要由位于用户空间的ovsdbserver(OVS数据库服务器,存储OVS的配置信息)和ovs-vswitchd(实现交换功能的守护进程),以及位于内核空间的datapath组成。

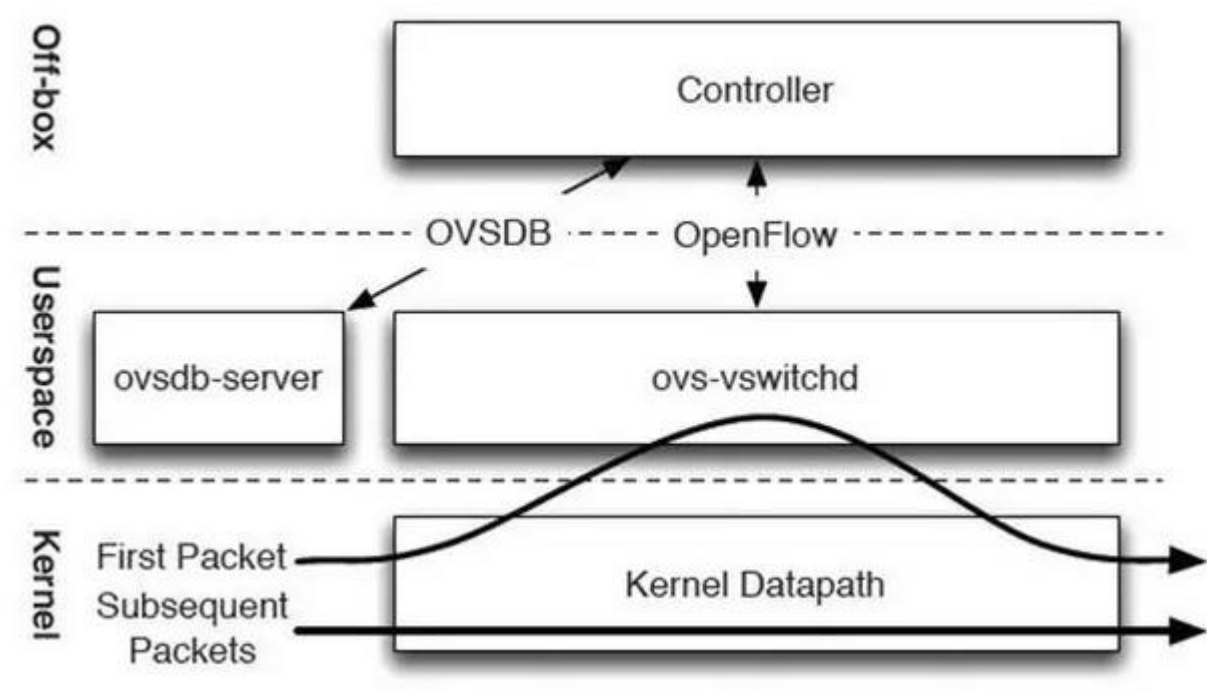

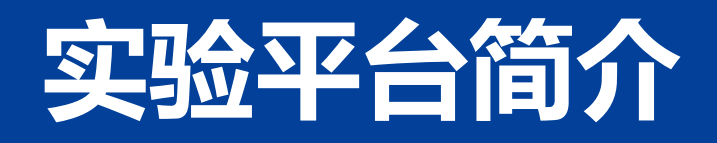

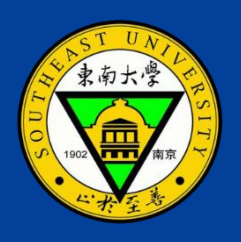

#### 2.1、OpenVSwitch简介

但是,一方面,datapath是利用操作系统内核提供的进程实现转发,操作系统会像对待其他进程一样,将CPU的部分时间片,分配给它,可用内存也会受操作系统的管理,因此,OVS并不能保证在需要进行报文转发时一定占有足够的资源。

另一方面,因为操作系统本身的设计,需要经过硬中断、软中断、内核空间和用户空间的 切换等复杂的过程才能完成对报文的获取、处理与转发,极大影响转发的性能,如吞吐量、延迟 等。

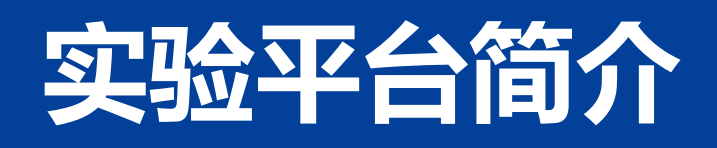

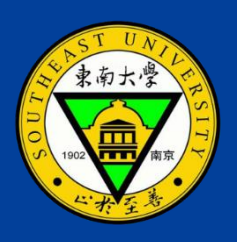

#### 2.2、NFV的基石--DPDK简介

Intel DPDK全称Intel Data Plane Development Kit,是intel提供的数据平面开发工具集,为Intel architecture (IA)处理器架构下用户空间高效的数据包处理提供库函数和驱动的支持,它不同于Linux系统以通用性设计为目的,而是专注于网络应用中数据包的高性能处理。

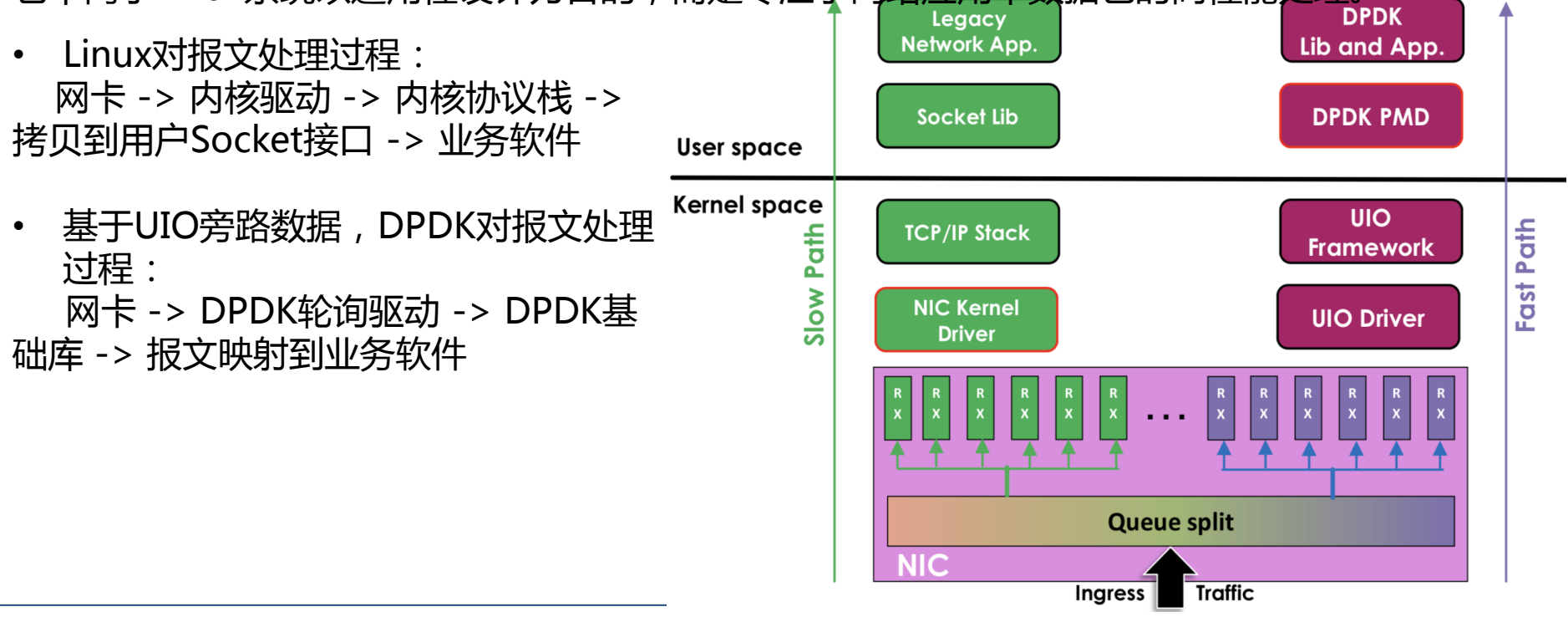

SIGINI--https://dianshenseu.github.io/year-archive/

Application

### 18

### Driver 射到对设备的操作。 sysfs /dev/uioX read() Driver mmap()

UIO

Framework

如左图所示,当注册一个 UIO 设备 uioX,就会出现文件/dev/uioX,对该 文件的读写就是对设备内存的读写。

DPDK能够绕过内核协议栈,本质上是 得益于 Linux提供的UIO 机制,它能够 拦截中断,重设中断回调行为,从而绕 过内核协议栈后续的处理流程并对用户 空间暴露文件接口,将对文件的读写映

2.2.1、DPDK旁路实现基础--UIO (Userspace I/O) 机制

internal

kernel functions

(non-stable API)

### 2、Overlay网络实现方案

2.2、DPDK简介

Kernelspace

Interface

Userspace

# 实验平台简介

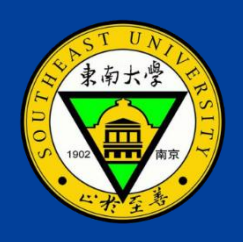

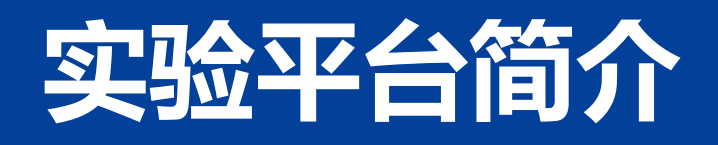

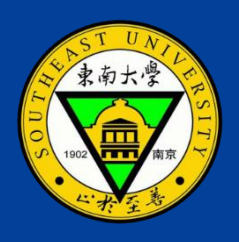

- 2、Overlay网络实现方案
- 2.2、DPDK简介
- 2.2.2、DPDK核心优化

为了优化Linux系统的报文处理性能,DPDK进行了包括但不仅限于如下几方面的核心优化:

- 1. 采用PMD (Poll Mode Driver ) 与网卡交互,减少中断开销;
- 2. 采用HugePage,减少TLB Miss,降低访存开销;
- 采用精巧的内存池技术,创建Mbuf直接映射到实际报文,内核空间和用户空间的内存交互 不进行拷贝,只做控制权转移,避免拷贝开销;
- 4. 利用CPU 亲和性,将线程绑定到指定CPU上,一方面减少了CPU线程间切换的开销,另一方面避免了 CPU 缓存的局部失效性,增加了 CPU 缓存的命中率;
- 5. 采用基于Linux 内核的无锁环形缓冲 kfifo优化的无锁环形队列,针对单个或多个数据包生产者、单个数据包消费者的出入队列提供无锁机制,有效减少系统开销。

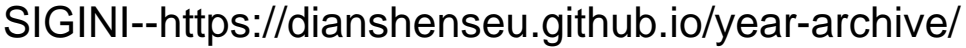

#### 2.3. OVS with DPDK

#### OVS with DPDK Ovs **User Space** ovs-vswitchd **OVS User Space** DPDK **Forwarding Plane** PMD PMD PMD Driver Driver Driver Kernel Space

基于DPDK加速,针对原始OVS存在的问题,一方 面,因为PMD采用轮询方式与网卡交互,DPDK 要独占部分CPU和内存,这样在任意时间都有足 够的资源用于报文的处理、转发,避免了因操作 系统调度带来的资源抢占的问题。

另一方面, OVS with DPDK绕过操作系统内核, 在用户空间,通过PMD直接操作网卡的接收和发 送队列。PMD会不断的轮询网卡,当从网卡上收 到报文之后, 会直接通过DMA将其传输到预分配 的内存中,同时更新接收队列的指针,这样OVS 很快能感知收到报文,大大减少了中断、拷贝等 开销。

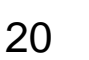

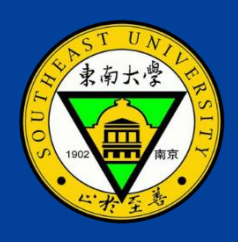

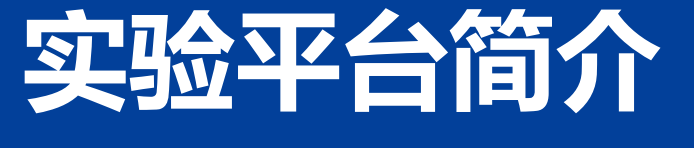

### 1、各节点OVS with DPDK的安装过程

- (1) 安装DPDK
- 1. cd /data/wangrui/dpdk-stable-16.11.9
- 2. export DPDK\_BUILD=/data/wangrui/dpdk-stable-16.11.9-installed
- 3. export DPDK\_DIR=/data/wangrui/dpdk-stable-16.11.9
- 4. sysctl -w vm.nr\_hugepages=1024
- 5. echo 1024 > /sys/devices/system/node/node0/hugepages/hugepages-2048kB/nr\_hugepages
- 6. echo 1024 > /sys/devices/system/node/node1/hugepages/hugepages-2048kB/nr\_hugepages
- 7. mkdir /mnt/huge
- 8. mount -t hugetlbfs nodev /mnt/huge
- 9. make install T=x86\_64-native-linuxapp-gcc DESTDIR=\$DPDK\_BUILD
- 10. modprobe vfio-pci

### 1、各节点OVS with DPDK的安装过程

- (2) 安装OVS with DPDK
- 1. export OVS\_DIR=/usr/src/openvswitch-2.7.7
- 2. cd \$OVS\_DIR
- 3. ./boot.sh && ./configure --with-dpdk=\$DPDK\_BUILD && make install
- 4. mkdir -p /usr/local/etc/openvswitch
- 5. mkdir -p /usr/local/var/run/openvswitch
- 6. rm -f /usr/local/etc/openvswitch/conf.db
- 7. ovsdb-tool create /usr/local/etc/openvswitch/conf.db \
- 8. vswitchd/vswitch.ovsschema
- 9. ovsdb-server --remote=punix:/usr/local/var/run/openvswitch/db.sock \
- 10. --remote=db:Open\_vSwitch,Open\_vSwitch,manager\_options \
- 11. --private-key=db:Open\_vSwitch,SSL,private\_key \
- 12. --certificate=db:Open\_vSwitch,SSL,certificate \
- 13. --bootstrap-ca-cert=db:Open\_vSwitch,SSL,ca\_cert \
- 14. --pidfile --detach --log-file
- 15. ovs-vsctl --no-wait init
- 16. ovs-vsctl --no-wait set Open\_vSwitch . other\_config:dpdk-init=true
- 17. ovs-vswitchd --pidfile --detach

#### 2、Node-02节点OVS with DPDK配置

- (1)br0 配置
- 1. ifconfig ens4f1 down
- 2. cd /data/wangrui/dpdk-stable-16.11.9/tools/
- 3. ./dpdk-devbind.py --bind=vfio-pci 0000:88:00.0
- 4. ovs-vsctl add-br br0 -- set bridge br0 datapath\_type=netdev
- 5. ovs-vsctl add-port br0 dpdk0 -- set Interface dpdk0 type=dpdk options:dpdkdevargs=0000:88:00.0
- 6. ifconfig br0 192.168.0.102/24 up

#### 2、Node-02节点OVS with DPDK配置

- (2)br1 && br2配置
- 1. ovs-vsctl add-br br1 -- set bridge br1 datapath\_type=netdev
- ovs-vsctl add-port br1 vxlan21 -- set interface vxlan21 type=vxlan options:remote\_ip=192.168.0.101
- 3. ovs-vsctl add-port br1 vxlan26 -- set interface vxlan26 type=vxlan options:remote\_ip=192.168.0.106
- 4. ifconfig br1 192.168.1.2/24 up
- 5. ovs-vsctl add-br br2 -- set bridge br2 datapath\_type=netdev
- ovs-vsctl add-port br2 vx21 -- set interface vx21 type=vxlan options:remote\_ip=192.168.0.101 options:local\_ip=192.168.0.102 options:key=124
- ovs-vsctl add-port br2 vx23 -- set interface vx23 type=vxlan options:remote\_ip=192.168.0.103 options:local\_ip=192.168.0.102 options:key=124
- 8. ifconfig br2 192.168.2.2/24 up

#### 2、Node-02节点OVS with DPDK配置结果

(1) Hugepages文件系统和DPDK VFIO驱动

root@Node-02:/data/wangrui/dpdk-stable-16.11.9/tools# findmnt | grep hugepages | └─/dev/hugepages | hugetlbfs rw,relatime

hugetlbfs

| root@Node-02:~# lsmod | grep  | vfio                        |
|-----------------------|-------|-----------------------------|
| vfio_pci              | 45056 | Θ                           |
| vfio_iommu_typel      | 24576 | Θ                           |
| vfio_virqfd           | 16384 | l vfio_pci                  |
| vfio                  | 32768 | 3 vfio_iommu_typel,vfio_pci |
| irqbypass             | 16384 | 2 kvm,vfio_pci              |

#### 2、Node-02节点OVS with DPDK配置结果

#### (2)网卡绑定DPDK VFIO驱动

root@Node-02:/data/wangrui/dpdk-stable-16.11.9/tools# ./dpdk-devbind.py --bind vfio-pci 0000:88:00.0
root@Node-02:/data/wangrui/dpdk-stable-16.11.9/tools# ./dpdk-devbind.py --status

Network devices using DPDK-compatible driver

0000:88:00.0 'NetXtreme II BCM57810 10 Gigabit Ethernet' drv=vfio-pci unused=bnx2x,igb\_uio

Network devices using kernel driver

0000:02:00.0 'NetXtreme BCM5719 Gigabit Ethernet PCIe' if=eno1 drv=tg3 unused=igb\_uio,vfio-pci \*Active\* 0000:02:00.1 'NetXtreme BCM5719 Gigabit Ethernet PCIe' if=eno2 drv=tg3 unused=igb\_uio,vfio-pci 0000:02:00.2 'NetXtreme BCM5719 Gigabit Ethernet PCIe' if=eno3 drv=tg3 unused=igb\_uio,vfio-pci 0000:02:00.3 'NetXtreme BCM5719 Gigabit Ethernet PCIe' if=eno4 drv=tg3 unused=igb\_uio,vfio-pci 0000:88:00.1 'NetXtreme II BCM57810 10 Gigabit Ethernet' if=ens4f1 drv=bnx2x unused=igb\_uio,vfio-pci

Other network devices

<none>

Crypto devices using DPDK-compatible driver

<none>

Crypto devices using kernel driver

<none>

Other crypto devices

<none>

# 平台搭建过程及结果展示

#### 3、Node-02节点VNF实例配置

- (1) firewall VNF配置
- 1. docker run --net=none --privileged=true --name=firewall -itd firewall
- 2. ovs-docker add-port br1 eth0 firewall --ipaddress=192.168.1.21/24 -gateway=192.168.1.2
- 3. ovs-docker add-port br1 eth1 firewall --ipaddress=192.168.1.22/24 -gateway=192.168.1.2
- 4. docker exec --privileged=true firewall iptables -F
- 5. docker exec --privileged=true firewall iptables -t nat -A PREROUTING -d 192.168.1.61 -i eth0 -j DNAT --to-destination 192.168.1.21
- 6. docker exec --privileged=true firewall iptables -t nat -A POSTROUTING -o eth1 -j MASQUERADE
- 7. docker exec --privileged=true firewall click /home/Click-changed-for-ParaGraph/conf/firewall.click

# 平台搭建过程及结果展示

#### 3、Node-02节点VNF实例配置

- (2) firewall2 VNF配置
- 1. docker run --net=none --privileged=true --name=firewall2 -itd firewall2
- ovs-docker add-port br2 eth0 firewall2 --ipaddress=192.168.2.21/24 -gateway=192.168.2.2
- 3. ovs-docker add-port br2 eth1 firewall2 --ipaddress=192.168.2.22/24 -gateway=192.168.2.2
- 4. docker exec --privileged=true firewall2 iptables -F
- 5. docker exec --privileged=true firewall2 iptables -t nat -A PREROUTING -d 192.168.2.61 -i eth0 -j DNAT --to-destination 192.168.2.21
- 6. docker exec --privileged=true firewall2 iptables -t nat -A POSTROUTING -o eth1 -j MASQUERADE
- 7. docker exec --privileged=true firewall2 route add -host 192.168.2.61 gw 192.168.2.31
- 8. docker exec --privileged=true firewall2 click /home/Click-changed-for-ParaGraph/conf/firewall2.click

## 平台搭建过程及结果展示

#### 3、Node-02节点VNF实例配置

| root@Node-02:/data/   | /wangrui/dpdk-stable-16.11.9/tools# dock         | erps-a         |                                                                                                    |                        |                                          |                    |
|-----------------------|--------------------------------------------------|----------------|----------------------------------------------------------------------------------------------------|------------------------|------------------------------------------|--------------------|
| CONTAINER ID          | IMAGE                                            | COMMAND        | CREATED                                                                                                    | STATUS                 | PORTS                                    | NAMES              |
| dcc4e092e8cb          | <pre>macwr/ubuntu_for_paragraph:latest-0.6</pre> | "/bin/bash"    | 47 hours ago                                                                                                    | Up 47 hours            |                                          | firewall2          |
| 3462b00c38b2          | <pre>macwr/ubuntu_for_paragraph:latest-0.6</pre> | "/bin/bash"    | 4 days ago                                                                                                    | Up 4 days              |                                          | firewall           |
|                       |                                                  |                |                                                                                                    |                        |                                          |                    |
| raata2462600002062./h | mo/Click changed for ParaGraph/conf# cat         | firowall eliek | root@dcc4e092e8cb:/home/                                                                                                    | Click-changed-for-F    | ParaGraph/conf#_ca                       | t firewall2.click  |
| //firewall@node02     | ome/ctick-changed-for-Faraoraph/conf# cat        | TITEWall.CLICK | from@fw::EromDevice(eth@                                                                                                    | . SNTFFFR false)       | araorapii, com# ca                       | e fillondeterotion |
| from@fwEromDevice(    | eth0 SNIFFER false)                              |                | to@fw::ToDevice(eth1)                                                                                                    | ,                      |                                          |                    |
| to@fw::ToDevice(eth]  | )                                                |                | todumpl@fw::ToDump(/home                                                                                                    | /in-fw)                |                                          |                    |
| todumpl@fw::ToDump(/  | /<br>home/in-fw)                                 |                | todump2@fw::ToDump(/home                                                                                                    | /out-fw)               |                                          |                    |
| todump2@fw::ToDump(/  | home/out-fw)                                     |                | c0@fw::Classifier(12/080                                                                                                    | 6.//ARP                |                                          |                    |
| cO@fw::Classifier(12  | /0806,//ARP                                      |                | 12/0800./                                                                                                    | /TPv4                  |                                          |                    |
| 12/08                 | 000,//IPv4                                       |                | -)//other                                                                                                    | s                      |                                          |                    |
| -)//o                 | thers                                            |                | checkarp@fw::CheckARPHea                                                                                                    | der                    |                                          |                    |
| checkarp@fw::CheckAR  | PHeader                                          |                | checkin@fw::CheckTPHeade                                                                                                    | r(14)                  |                                          |                    |
| checkip@fw::CheckIPH  | leader(14)                                       |                | infofw::IPFilter(allow s                                                                                                    | rc 192.168.2.11. de    | env all)                                 |                    |
| ipf@fw::IPFilter(all  | ow src 192.168.1.11 && dst 192.168.1.61, d       | eny all)       | ang@fw::OuickNoteOueue                                                                                                    | 10 102110012111, 0     | ary area                                 |                    |
| qnq@fw::QuickNoteQue  | ue                                               |                | dudenni dazenno codacao                                                                                                    |                        |                                          |                    |
|                       |                                                  |                | from@fw -> CheckLength()                                                                                                    | 500)-> todumplafw ∙    | $\rightarrow$ Print(in) $\rightarrow$ c0 | afw                |
| from@fw -> CheckLeng  | th(1500)-> todumpl@fw -> Print(in) -> c0@f       | W              | in one of the one of the one of t | seet a conduit a ferri | · · · · · · · · · · · · · · · · · · ·    | C                  |
|                       |                                                  |                | c0@fw[0] -> checkarp@fw                                                                                                    | -> ana@fw              |                                          |                    |
| c0@fw[0] -> checkarp  | @tw -> dud@tw                                    |                | c0@fw[1] -> checkip@fw -                                                                                                    | > inf@fw               |                                          |                    |
| c0@fw[1] -> check1p@  | tw -> 1pt@tw                                     |                | c0@fw[2] -> Discard                                                                                                    | -F.G.                  |                                          |                    |
| CO@TW[2] -> Discard   |                                                  |                |                                                                                                    |                        |                                          |                    |
| infoful01 - manfu     |                                                  |                | ipf@fw[0] -> ana@fw                                                                                                    |                        |                                          |                    |
| infofu[1] > Discord   |                                                  |                | ipf@fw[1] -> Discard                                                                                                    |                        |                                          |                    |
| Thi@iw[1] -> Discaid  |                                                  |                | -preciment Discourd                                                                                                    |                        |                                          |                    |
| ana@fw -> Print(out)  | -> todump2afw -> toafw                           |                | <pre>gng@fw -&gt; Print(out) -&gt;</pre>                                                                                                    | todump2@fw -> to@fv    | N                                        |                    |
|                       |                                                  |                |                                                                                                    |                        |                                          |                    |

#### 4、方案1各节点VNF路由及iptables配置信息

(1) Node-01节点generator路由信息

| root@77ef12e2aea        | a7:/# route -n |                 |       |        |     |     |       |  |  |  |
|-------------------------|----------------|-----------------|-------|--------|-----|-----|-------|--|--|--|
| Kernel IP routing table |                |                 |       |        |     |     |       |  |  |  |
| Destination             | Gateway        | Genmask         | Flags | Metric | Ref | Use | Iface |  |  |  |
| 0.0.0.0                 | 192.168.1.1    | 0.0.0.0         | UG    | 0      | 0   | 0   | eth0  |  |  |  |
| 192.168.1.0             | 0.0.0.0        | 255.255.255.0   | U     | 0      | 0   | 0   | eth0  |  |  |  |
| 192.168.1.0             | 0.0.0.0        | 255.255.255.0   | U     | 0      | 0   | 0   | eth1  |  |  |  |
| 192.168.1.0             | 0.0.0.0        | 255.255.255.0   | U     | 0      | 0   | 0   | eth2  |  |  |  |
| 192.168.1.0             | 0.0.0.0        | 255.255.255.0   | U     | 0      | 0   | 0   | eth3  |  |  |  |
| 192.168.1.0             | 0.0.0.0        | 255.255.255.0   | U     | 0      | 0   | 0   | eth4  |  |  |  |
| 192.168.1.61            | 192.168.1.51   | 255.255.255.255 | UGH   | 0      | 0   | 0   | eth3  |  |  |  |
| 192.168.1.61            | 192.168.1.41   | 255.255.255.255 | UGH   | 0      | 0   | 0   | eth2  |  |  |  |
| 192.168.1.61            | 192.168.1.31   | 255.255.255.255 | UGH   | 0      | 0   | 0   | eth1  |  |  |  |
| 192.168.1.61            | 192.168.1.21   | 255.255.255.255 | UGH   | 0      | 0   | 0   | eth0  |  |  |  |

#### 4、方案1各节点VNF路由及iptables配置信息

(2) Node-02节点firewall iptables配置信息

| root@3462b00c38b2:/home/Click–changed–for–ParaGraph/conf# iptables –t nat –L<br>Chain PREROUTING (policy ACCEPT) |                             |                  |                             |                 |  |  |  |  |
|----------------------------------------------------------------------------------------------------|-----------------------------|------------------|-----------------------------|-----------------|--|--|--|--|
| target<br>DNAT                                                                                                   | prot opt so<br>all an       | ource<br>nywhere | destination<br>192.168.1.61 | to:192.168.1.21 |  |  |  |  |
| Chain INPU                                                                                                    | [ (policv AC                | CCEPT)           |                             |                 |  |  |  |  |
| target                                                                                                    | prot opt so                 | burce            | destination                 |                 |  |  |  |  |
| Chain OUTPL<br>target                                                                                            | JT (policy A<br>prot opt so | ACCEPT)<br>Durce | destination                 |                 |  |  |  |  |
| Chain POSTROUTING (policy ACCEPT)                                                                                |                             |                  |                             |                 |  |  |  |  |
| MASQUERADE                                                                                                    | all 1                       | 192.168.1.11     | 192.168.1.61                |                 |  |  |  |  |

#### 4、方案2各节点VNF路由及iptables配置信息

(1) Node-01节点generator2路由信息

| root@b1abf53fa78 | 31:/# route -n |                 |       |        |     |     |       |
|------------------|----------------|-----------------|-------|--------|-----|-----|-------|
| Kernel IP routir | ng table       |                 |       |        |     |     |       |
| Destination      | Gateway        | Genmask         | Flags | Metric | Ref | Use | Iface |
| 0.0.0.0          | 192.168.2.1    | 0.0.0.0         | UG    | 0      | 0   | 0   | eth0  |
| 192.168.2.0      | 0.0.0.0        | 255.255.255.0   | U     | 0      | 0   | 0   | eth0  |
| 192.168.2.0      | 0.0.0.0        | 255.255.255.0   | U     | 0      | 0   | 0   | eth1  |
| 192.168.2.61     | 192.168.2.51   | 255.255.255.255 | UGH   | 0      | 0   | 0   | eth1  |
| 192.168.2.61     | 192.168.2.21   | 255.255.255.255 | UGH   | 0      | 0   | 0   | eth0  |

#### 4、方案2各节点VNF路由及iptables配置信息

#### (2) Node-02节点firewall2 路由及iptables配置信息

| root@dcc4e0                         | )92e8c                | : <b>b:/</b> h   | ome/Click                       | (–ch | anged | l–fo | r–ParaGr          | raph/c       | onf# ro              | ute –n |       |        |
|-------------------------------------|-----------------------|------------------|---------------------------------|------|-------|------|-------------------|--------------|----------------------|--------|-------|--------|
| Kernel IP r                         | routin                | ıg ta            | ble                             |      |       |      |                   |              |                      |        |       |        |
| Destination                         | ۱ I                   | Gate             | way                             |      | Genma | sk   |                   | Flags        | Metric               | Ref    | Use   | Iface  |
| 0.0.0.0                             |                       | 192.             | 168.2.2                         |      | 0.0.0 | .0   |                   | UG           | 0                    | 0      | 0     | eth0   |
| 192.168.2.0                         | )                     | 0.0.             | 0.0                             |      | 255.2 | 55.2 | 255.0             | U            | 0                    | 0      | 0     | eth0   |
| 192.168.2.0                         | )                     | 0.0.             | 0.0                             |      | 255.2 | 55.2 | 255.0             | U            | 0                    | 0      | 0     | eth1   |
| 192.168.2.6                         | 51                    | 192.             | 168.2.31                        |      | 255.2 | 55.2 | 255.255           | UGH          | 0                    | 0      | 0     | eth0   |
| root@dcc4e0                         | )92e8c                | b:/h             | ome/Click                       | (–ch | anged | l-fo | r–ParaGr          | raph/c       | onf# ip <sup>.</sup> | tables | –t na | at –L  |
| Chain PRERC                         | OUTING                | i (po            | licy ACCE                       | EPT) |       |      |                   |              |                      |        |       |        |
| target                              | prot                  | opt              | source                          |      |       |      | destina           | ation        |                      |        |       |        |
| DNAT                                | all                   |                  | anywhere                        |      |       |      | 192.168           | 3.2.61       |                      | to:19  | 2.168 | 3.2.21 |
| Chain INPUT<br>target               | 「(pol<br>prot         | icy<br>opt       | ACCEPT)<br>source               |      |       |      | destina           | ation        |                      |        |       |        |
| Chain OUTPU<br>target               | JT (po<br>prot        | licy<br>opt      | ACCEPT)<br>source               |      |       |      | destina           | ation        |                      |        |       |        |
| Chain POSTR<br>target<br>MASQUERADE | ROUTIN<br>prot<br>all | IG (p<br>opt<br> | olicy ACC<br>source<br>anywhere | CEPT | )     |      | destina<br>anywhe | ation<br>ere |                      |        |       |        |

#### 4、方案2各节点VNF路由及iptables配置信息

(3) Node-03节点nat2 路由及iptables配置信息

| root@e85173741602:/home/Click-changed-for-ParaGraph/conf# route -n |                |          |               |         |     |          |         |          |          |       |        |
|--------------------------------------------------------------------|----------------|----------|---------------|---------|-----|----------|---------|----------|----------|-------|--------|
| Kernel IP r                                                        | routin         | g ta     | able          |         |     |          |         |          |          |       |        |
| Destination                                                        | า              | Gate     | eway          | Genmas  | k   |          | Flags   | Metric   | Ref      | Use   | Iface  |
| 0.0.0.0                                                            |                | 192.     | 168.2.3       | 0.0.0.  | 0   |          | UG      | 0        | 0        | 0     | eth0   |
| 192.168.2.0                                                        | )              | 0.0.     | 0.0           | 255.25  | 5.2 | 255.0    | U       | 0        | 0        | 0     | eth0   |
| 192.168.2.0                                                        | )              | 0.0.     | 0.0           | 255.25  | 5.2 | 255.0    | U       | 0        | 0        | 0     | eth1   |
| 192.168.2.6                                                        | 51             | 192.     | 168.2.41      | 255.25  | 5.2 | 255.255  | UGH     | 0        | 0        | 0     | eth0   |
| root@e85173                                                        | 374160         | 2:/h     | nome/Click-ch | nanged- | foi | r–ParaGı | raph/co | onf# ipt | tables - | -t na | at –L  |
| Chain PRERC                                                        | OUTING         | (pc      | olicy ACCEPT  | )       |     |          |         |          |          |       |        |
| target                                                             | prot           | opt      | source        |         |     | destina  | ation   |          |          |       |        |
| DNAT                                                               | all            | <u> </u> | anywhere      |         |     | 192.168  | 3.2.61  |          | to:192   | 2.168 | 3.2.31 |
|                                                                    |                |          |               |         |     |          |         |          |          |       |        |
| Chain INPUT                                                        | [pol]          | icv      | ACCEPT)       |         |     |          |         |          |          |       |        |
| target                                                             | prot           | opt      | source        |         |     | destina  | ation   |          |          |       |        |
| 5                                                                  |                |          |               |         |     |          |         |          |          |       |        |
| Chain OUTPL                                                        | JT (po         | licv     | / ACCEPT)     |         |     |          |         |          |          |       |        |
| target                                                             | prot           | opt      | source        |         |     | destina  | ation   |          |          |       |        |
| <b>3</b>                                                           | <b>P</b> · • • |          |               |         |     |          |         |          |          |       |        |
| Chain POSTE                                                        | ROUTIN         | G (r     | policy ACCEP  | Г)      |     |          |         |          |          |       |        |
| target                                                             | prot           | ont      | source        |         |     | destina  | ation   |          |          |       |        |
| <u></u>                                                            | 8.0C           |          | 000.00        |         |     |          |         |          |          |       |        |

#### 4、方案2各节点VNF路由及iptables配置信息

#### (4) Node-04节点loadbalance2 路由及iptables配置信息

root@6b3e4b8a2522:/home/Click-changed-for-ParaGraph/conf# route -n Kernel IP routing table Flags Metric Ref Use Iface Destination Gateway Genmask 0.0.0.0 192.168.2.4 0.0.0.0 UG 192.168.2.0 0.0.0.0 255.255.255.0 U 0 0 0 eth0 0 eth0 0 0 192.168.2.0 0.0.0.0 255.255.255.0 U 0 0 0 eth1 root@6b3e4b8a2522:/home/Click-changed-for-ParaGraph/conf# iptables -t nat -L Chain PREROUTING (policy ACCEPT) target prot opt source destination DNAT all — anywhere 192.168.2.61 to:192.168.2.41 Chain INPUT (policy ACCEPT) target prot opt source destination Chain OUTPUT (policy ACCEPT) target prot opt source destination Chain POSTROUTING (policy ACCEPT) target prot opt source destination MASQUERADE all -- anywhere anywhere

#### 5、方案3 Node-05 节点SFC实现及其iptables配置信息

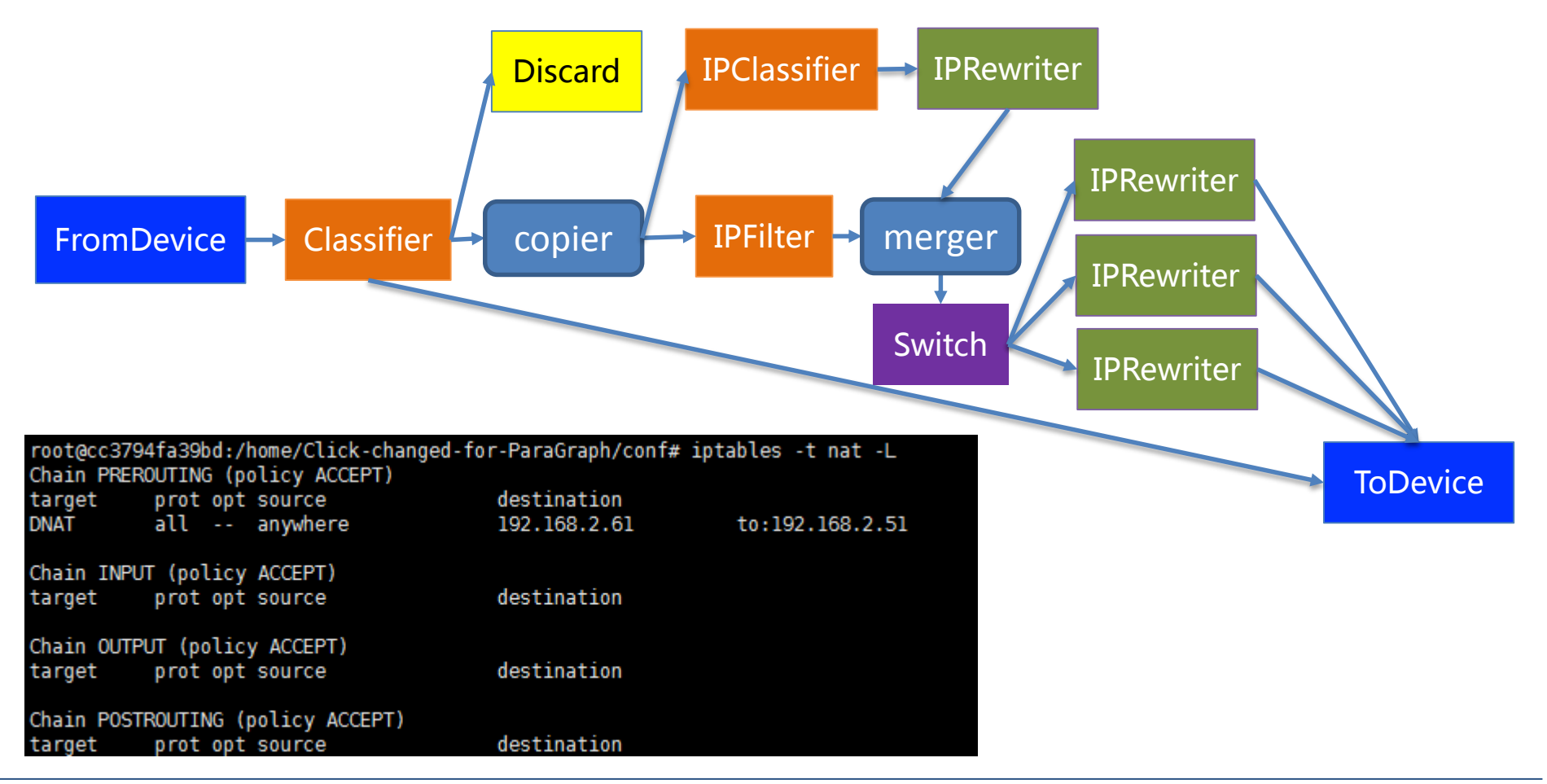